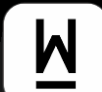

## オーナーアプリでできること

スマートフォンとパソコンで、いつでも以下の内容が確認できます。

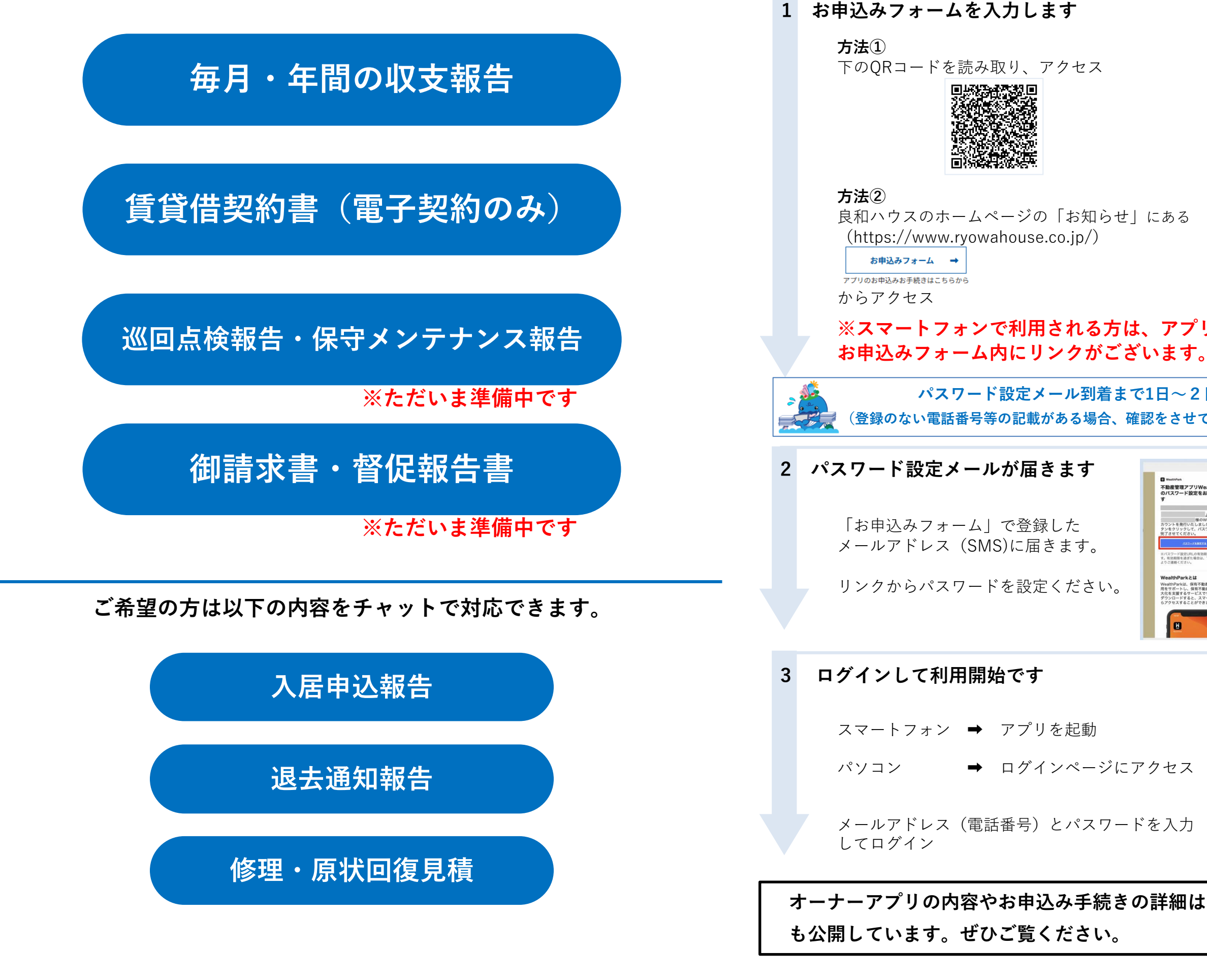

## お申込み手続き方法

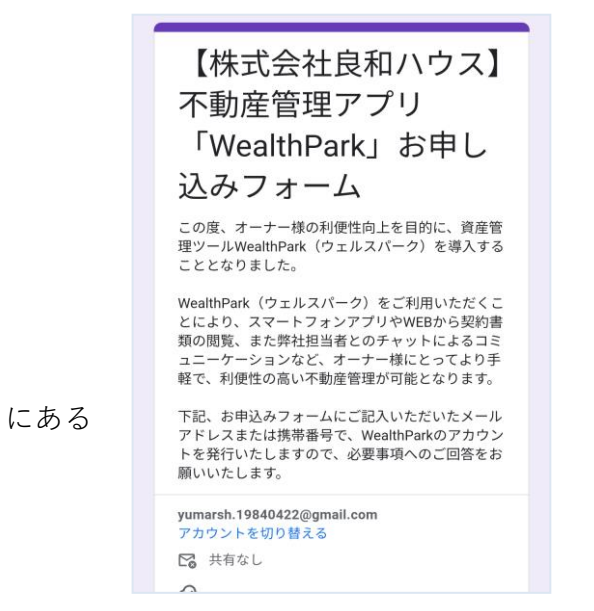

## ※スマートフォンで利用される方は、アプリをダウンロードしてください。

## パスワード設定メール到着まで1日~2日お時間ください (登録のない電話番号等の記載がある場合、確認をさせていただく場合がございます。)

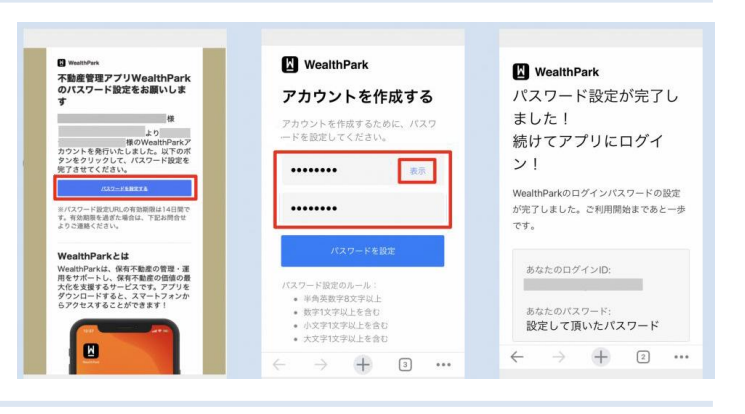

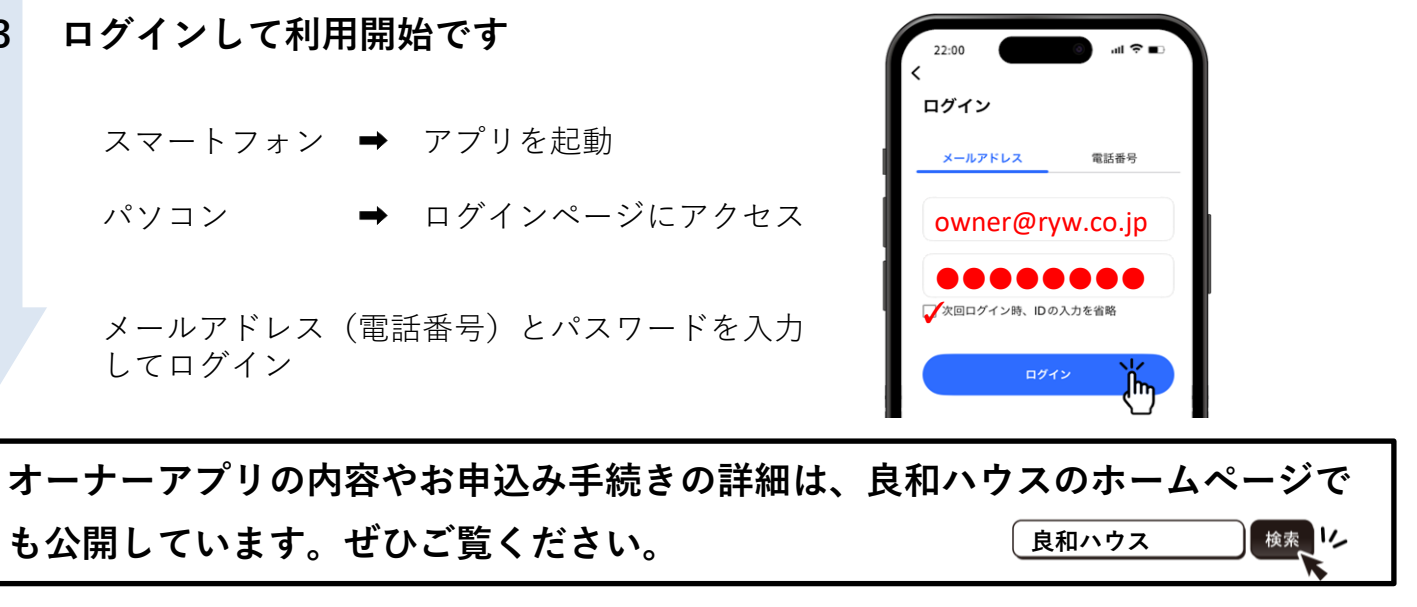